## **Step 1: Find Learning Express Library**

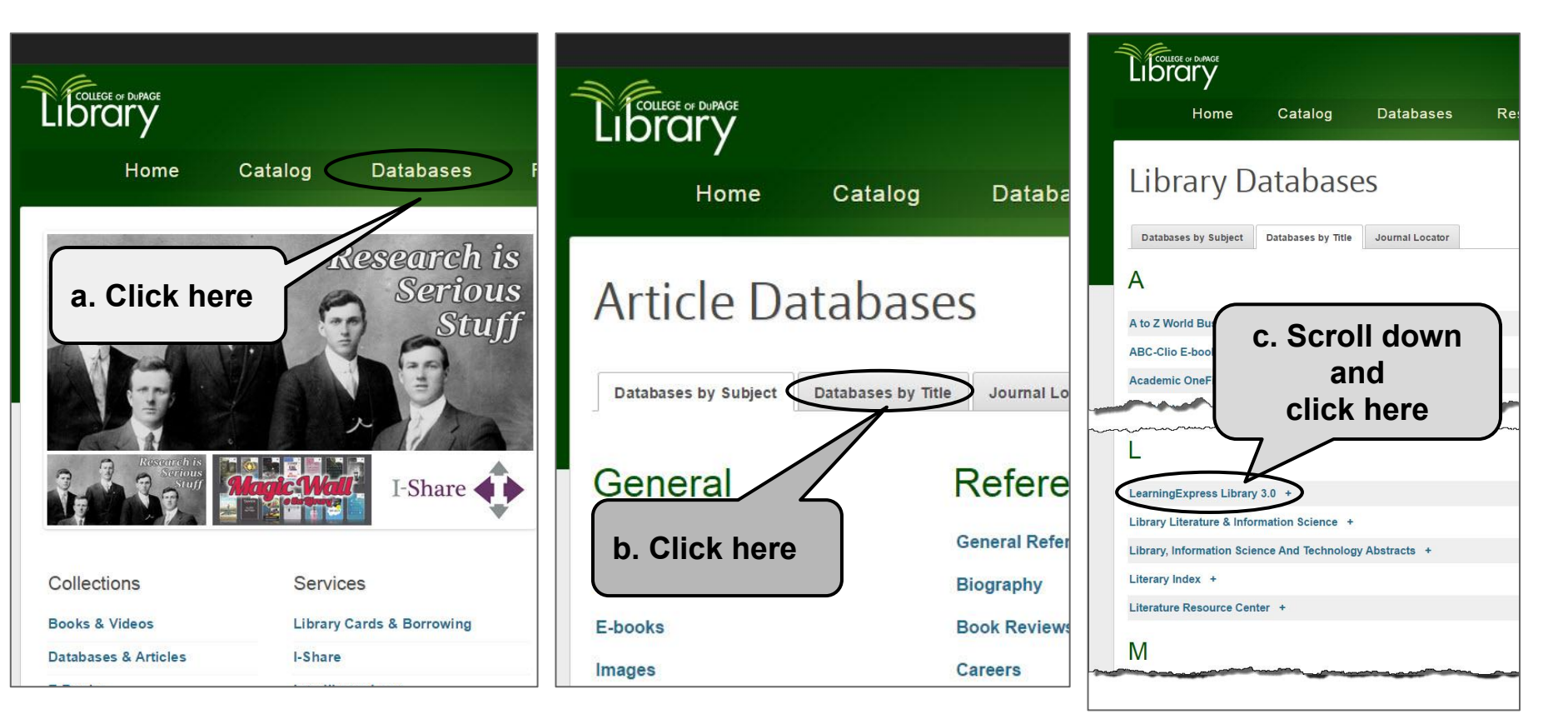

## **Step 2: Register**

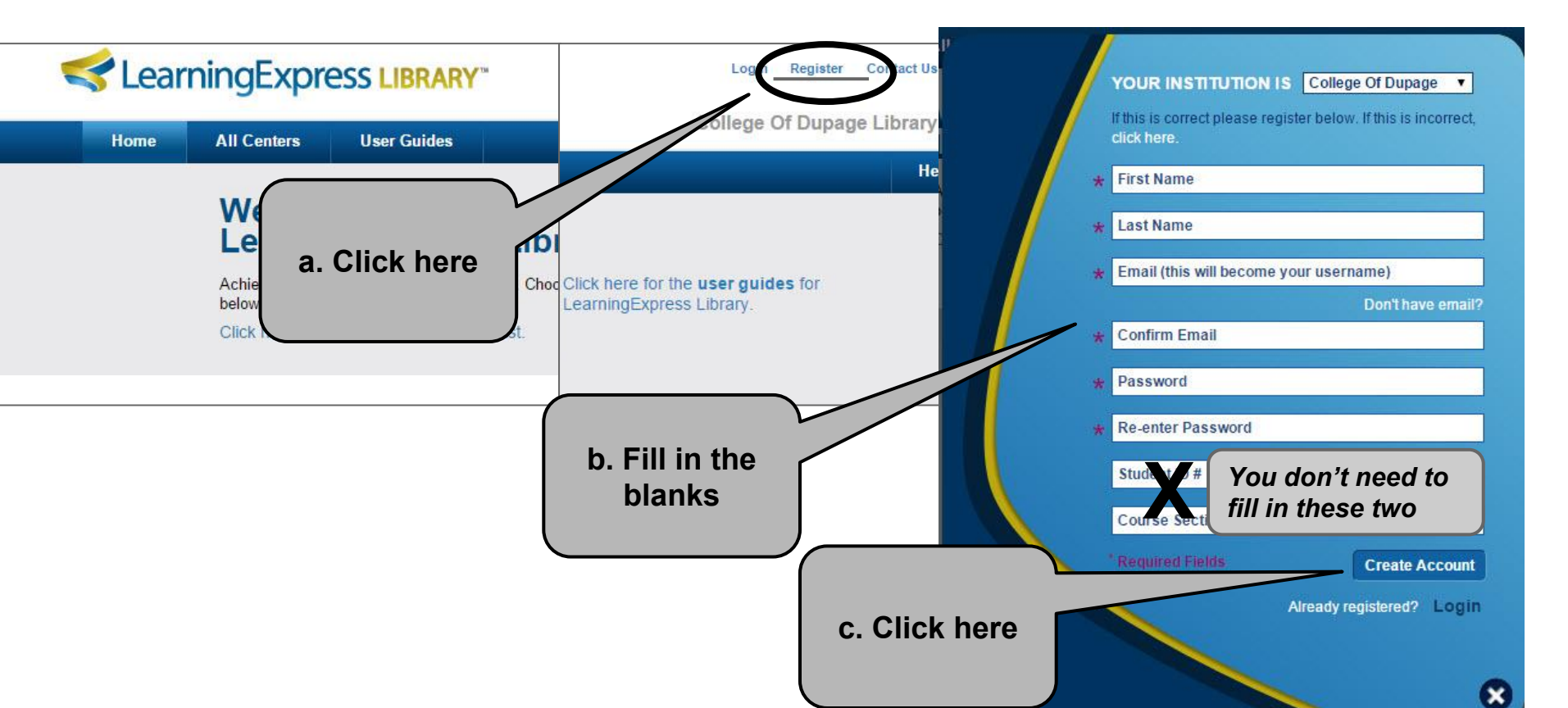